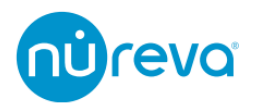

# サードパーティ製カメラでのトラッキングについて

2023/09/19

# 目次

| 概要          |                                                 | 2        |
|-------------|-------------------------------------------------|----------|
| 必要要         | 件                                               | 3        |
| 1.          | Nureva 音声会議システム                                 | 3        |
| 2.          | サードパーティ製カメラ                                     | 3        |
| 3.          | PC                                              | 3        |
| Nureva      | a 音声会議システムのカメラトラッキング仕様                          | 4        |
| 1.          | HDL300/Dual HDL300                              | 4        |
| 2.          | HDL310                                          | 4        |
| 3.          | HDL410                                          | 4        |
| 4.          | 方位角と座標                                          | 4        |
| 5.          | 接続について                                          | 5        |
| 6.          | HDL410 のサウンドバーの取り付けについて                         | 7        |
| Nureva      | a Console の設定について                               | 8        |
| AVer P      | TZ Link                                         | 9        |
| 1.          | Free Version と Premium Version                  | 9        |
| 2.          | Direction と Coverage                            | 10       |
| 3.          | 基本設定                                            | 11       |
| 4.          | Pickup Mode                                     | 14       |
| AVer P      | TZApp2                                          | 16       |
| 1.          | カメラトラッキングについて                                   | 16       |
| 2.          | 基本設定                                            | 17       |
|             |                                                 |          |
| Lumen       | ns CamConnect Lite                              | 19       |
| Lumen<br>1. | エール ステレー<br>ns CamConnect Lite<br>カメラトラッキングについて | 19<br>19 |

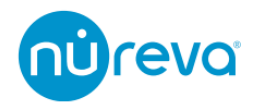

### 概要

Nureva Console のカメラトラッキング統合機能により、Nureva 音声会議システムが収集 したサウンドロケーションデータが、サードパーティ製カメラに送信されます。この機能に より、サードパーティ製カメラはマイクの収音位置に基づいて制御されます。

2023 年 9 月現在、AVer 社および Lumens 社製のカメラがサポートされています。 AVer 社および Lumens 社では、それぞれ外部マイクシステム連携用のソフトウェアを公 開しており、これらのソフトウェアが Nureva 音声会議システムのサウンドロケーション データを受け取り、指定のカメラプリセットを呼び出します。

本資料では、これらのカメラでのトラッキングについて解説します。

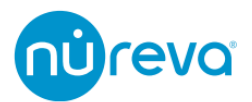

# 必要要件

### 1. Nureva 音声会議システム

- ✓ HDL300/Dual HDL300
  - ・ファームウェアバージョン 3.1.9 以降
- ✓ HDL310
  - ・ファームウェアバージョン 1.2.2 以降
- ✓ HDL410
   ・ファームウェアバージョン 1.2.2 以降

※HDL200 は未対応

### 2. サードパーティ製カメラ

- ✓ AVer 社製カメラ
  - ・AVer 社ソフトウェア PTZ Link および PTZ App2 対応機器
  - ・対応機器について詳しくは、AVer 社ホームページを参照ください。
- ✔ Lumens 社製カメラ
  - ・Lumens 社ソフトウェア CamConnect Lite 対応機器
  - ・対応機器について詳しくは、Lumens 社ホームページを参照ください

### 3. PC

- ✓ 以下のソフトウェアがインストールされている PC
  - Nureva Console client
    - ※接続方法によります
    - 詳しくは P5 からの「接続について」を参照ください
  - ・使用するカメラに対応する外部マイクシステム連携用ソフトウェア
    - ♦ AVer PTZ Link
    - ♦ AVer PTZ App2
    - ♦ Lumens CamConnect Lite

Nureva Console client および外部マイクシステム連携用ソフトウェアは最新バージョンを使用してください。

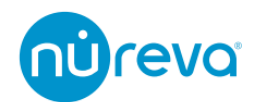

# Nureva 音声会議システムのカメラトラッキング仕様

### 1. HDL300/Dual HDL300

- ✓ HDL300/Dual HDL300 は、一定間隔でサウンドロケーションデータを収集し、その うち最大音量を観測した位置の方位角と音量レベルを送信します。
- ✓ Dual HDL300 の場合、方位角の測定はコネクトモジュールの Port1 に接続されたサウンドバーから行われます。

### 2. HDL310

✓ HDL310 は、一定間隔でサウンドロケーションデータを収集し、そのうち最大音量
 を観測した位置の方位角と音量レベルを送信します。

#### 3. HDL410

- ✓ HDL410は、一定間隔でサウンドロケーションデータを収集し、そのうち最大音量 を観測した位置の方位角および座標と音量レベルを送信します。
- ✓ このとき方位角および座標の測定はコネクトモジュールの Port1 に接続されたサウンドバーから行われます。

#### 4. 方位角と座標

 ✓ 方位角のデータは、-70°から70°の範囲で表示されます。このときサウンドバー から見て左側がマイナス方向となります。

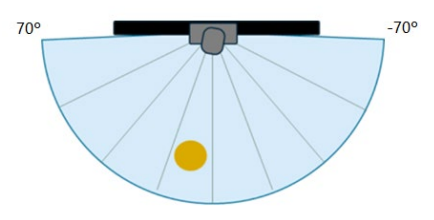

 ✓ 座標のデータは(x,y)座標をミリメートル単位で表します。サウンドバーの中心を原 点とし、左右方向が x 軸、正面方向が y 軸となります。

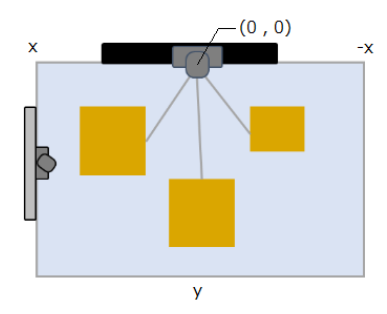

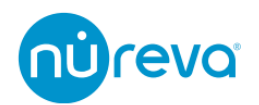

### 5. 接続について

Nureva 音声会議システムとサードパーティ製カメラを連動させるためには、2つの接続方法が利用できます。

#### ✓ 接続方法1: Nureva Console client を使用した接続

このオプションでは、Nureva 音声会議システムが収集したサウンドロケーションデータ を、Nureva Console client がインストールされた PC で処理し、外部マイクシステム連携 用ソフトウェアを介してサードパーティ製カメラと連携します。

機器の接続に関しては以下のダイアグラムを参照ください。

### 注: このオプションは、すべての Nureva 音声会議システムで利用可能です。

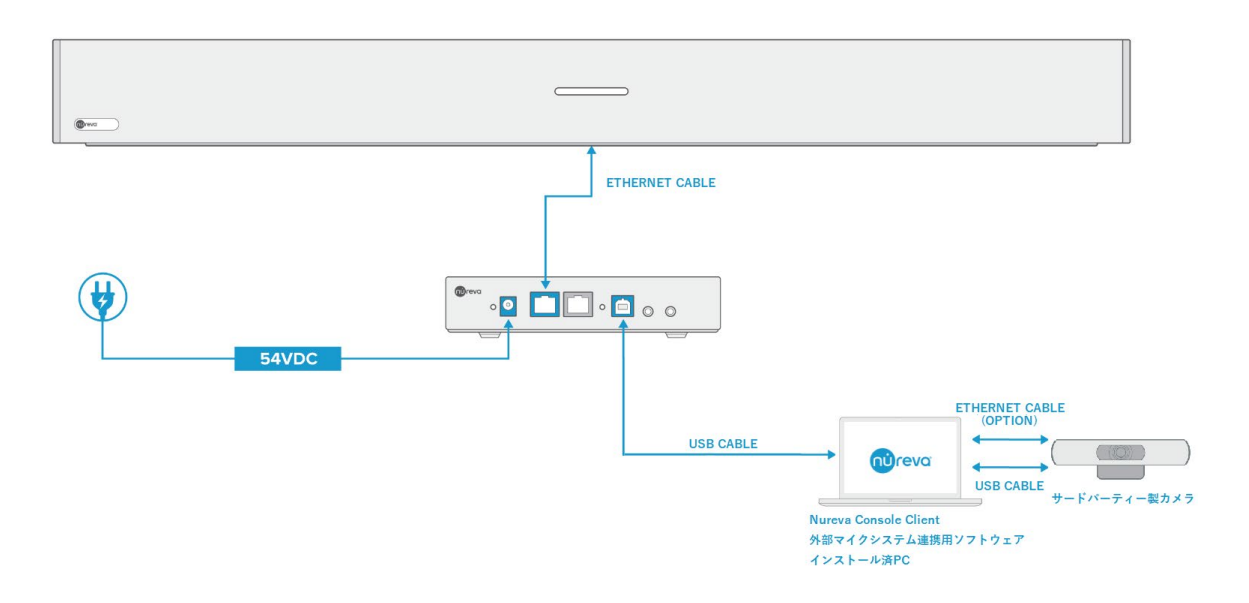

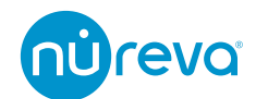

#### ✓ 接続方法 2 : Connect Module2 のネットワークポートを使用した接続

このオプションでは、Nureva 音声会議システムが収集したサウンドロケーションデータ を、Connect Module2のネットワークポートより送信し、外部マイクシステム連携用ソフ トウェアを介してサードパーティ製カメラと連携します。

このオプションを使用するには、Connect Module2 はインターネットへの接続、および Nureva Console cloud へのエンロールが必要です。

また Connect Module2 と外部マイクシステム連携用ソフトウェアがインストールされた PC は同じネットワークに所属している必要があります。

このオプションでは、PC への Nureva Console client のインストールは不要です。 機器の接続に関しては以下のダイアグラムを参照ください。

#### 注: このオプションは、HDL310/HDL410 で利用可能です。

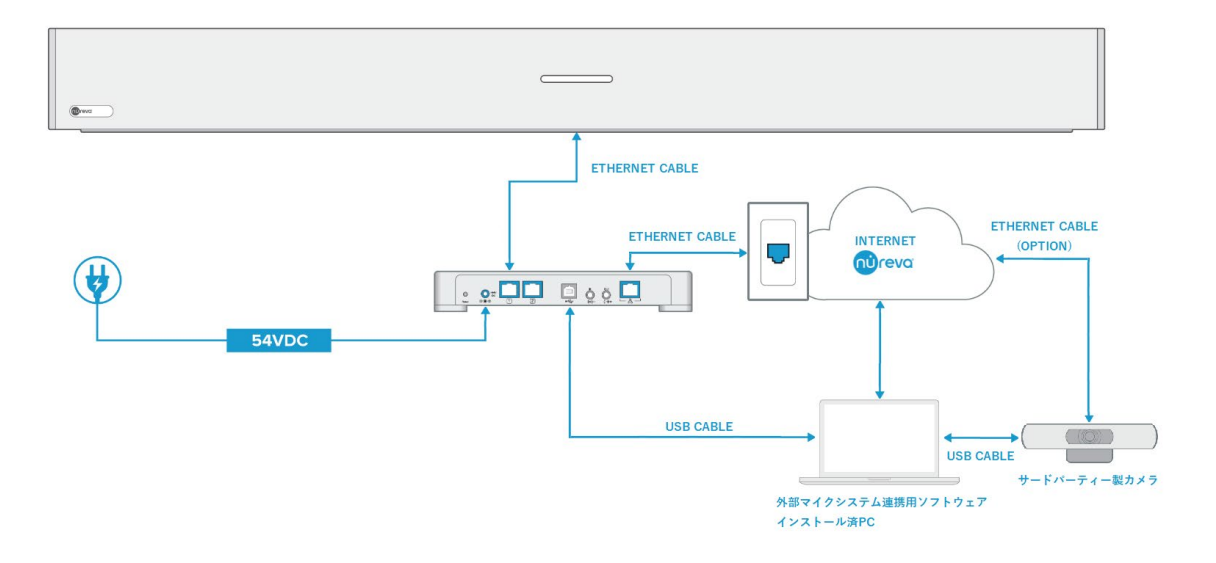

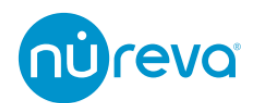

### 6. HDL410 のサウンドバーの取り付けについて

HDL410 が正確なサウンドロケーションデータを提供できるよう、サウンドバーを対向す る壁や垂直な壁に設置することを推奨しています。このようにマイクロホンとスピーカー バーを配置することで、正確な座標データを得ることができます。

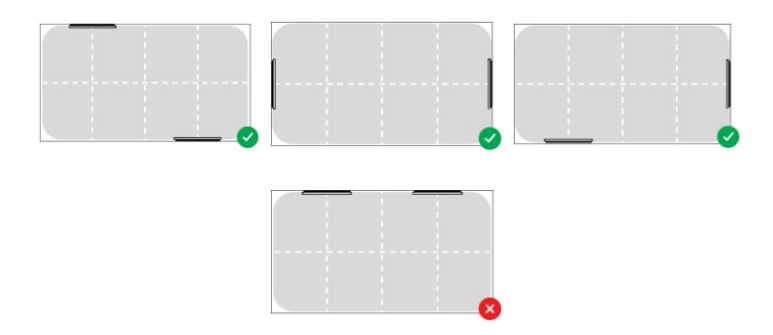

この取り付け位置は、正確な座標データを取得する場合の推奨事項です。サウンドロケー ションデータを使用しない場合、横並びの取り付け方法でも収音に影響はありません。

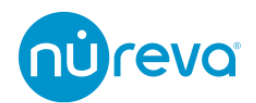

# Nureva Console の設定について

Nureva Console では以下の設定を行ってください。

- "Local integrations"の項目で、"Enable local integrations"のトグルを右にスライドさせます。
- 2. Port の初期設定は 8931 です。ここは通常変更する必要はありません。
- 外部からのアクセスを許可するため、"Allowed host names / IP addresses"に、
   "Network Integration settings"の欄に記載されている IP address を入力します。
- 4. Nureva Console cloud を使用して設定を行っている場合は最後に Apply ボタンを押 してください。

|                                                                         | ions                                                                                                    |  |
|-------------------------------------------------------------------------|----------------------------------------------------------------------------------------------------|--|
| 2000                                                                    |                                                                                                    |  |
| Allows the follow                                                       | wing data to be shared with third-party systems for camera tracking                                                                                                    |  |
| <ul> <li>Sound locatio</li> </ul>                                       | n data collected by this HDL410                                                                                                    |  |
| <ul> <li>Zone data cor</li> </ul>                                       | nfigured on the coverage map                                                                                                    |  |
| Enable local ir                                                         | ntegrations                                                                                                    |  |
| Port                                                                    | C .                                                                                                    |  |
| 8931<br>All local host co                                               | onnections can access enabled integrations for this device.                                                                                                    |  |
| All local host co                                                       | ) nnections can access enabled integrations for this device. Jlowing local network connections to access enabled integrations:                                                                           |  |
| 8931<br>All local host co<br>Also allow the fo                          | )<br>nnections can access enabled integrations for this device.<br>Dilowing local network connections to access enabled integrations:<br>mea / P addresses (potional)                                    |  |
| All local host co<br>Also allow the fo<br>Allowed host na<br>192.168.20 | )<br>onnections can access enabled integrations for this device.<br>Slowing local network connections to access enabled integrations:<br>meer IP addresses (optional)<br>2014 © Enter names or addresses |  |

### "Network Integration Settings"の IP アドレスについて

"Network Integration settings"には、Nureva Console client がインストールされている PC、または HDL310/HDL410 のコネクトモジュールの IP address が表示されます。 HDL310/HDL410 のコネクトモジュールの IP address は、コネクトモジュールをインタ ーネットに接続することで、Nureva Console cloud で確認できます。

Nureva Console client がインストールされている PC に複数の Network Interface Card(NIC)が存在すると正常な通信ができない場合があります。この場合不要な Network Interface Card を無効化し、Windows サービス一覧より Nureva Console Daemon を再起 動してください。

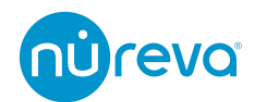

# **AVer PTZ Link**

AVer PTZ Link ソフトウェアは、AVer 社製カメラを Nureva 音声会議システムと統合す るためのソフトウェアです。カメラトラッキングを使用している間は常に立ち上げておく 必要があります。

ここでは Nureva 音声会議システムとの設定について解説します。

### 1. Free Version & Premium Version

AVer PTZ Link には Free Version と Premium Version があります。 違いは以下の通りです。

- ✓ Free Version:
  - ◆ Device List に最大 5 グループまで追加可能
- ✓ Premium Version:
  - ◆ Virtual Camera (USB) 接続の有効可
     これにより USB 接続のみでカメラトラッキングが使用可能
  - ◆ Device List に最大 25 グループまで追加可能
  - ◆ Human tracking 機能が使用可

※Premium Version は PC に紐づき、ディアクティベートも可能です。

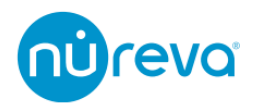

### 2. Direction と Coverage

Aver PTZ Link では、Direction Mode と Coverage Mode という 2 つの音声 Pickup Mode があります。

HDL300/Dual HDL300/HDL310 では Direction のみが使用可能で、HDL410 では Direction Mode と Coverage Mode のいずれかを選択して使用することができます。

✓ Direction Mode

Aver PTZ Link は、取得したサウンドロケーションデータを水平方向に 8 等分し、 Channel 1~8 に対応させます。

ユーザーは任意のカメラプリセットと各 Channel を関連付けて、カメラトラッキン グを行うことができます。

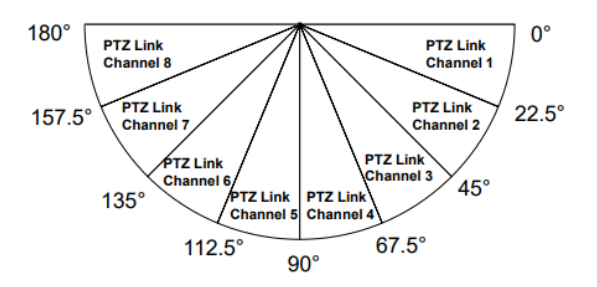

### ✓ Coverage Mode

取得した位置情報データが、Aver PTZ Link の Coverage Map Setting で設定した任 意のカバレッジエリア内で感知された場合、対応する Channel が呼び出されます。 ユーザーは任意のカメラプリセットと各 Channel を関連付けて、カメラトラッキン グを行うことができます。

通常 Direction Mode よりも正確なカメラトラッキングが可能となるため、HDL410 を使用する場合、Coverage Mode を使用することをお勧めします。

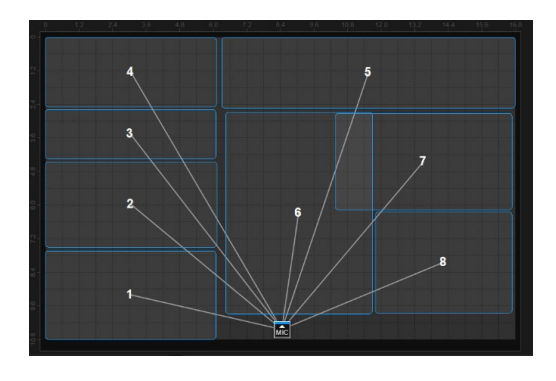

設定方法は P14 の Pickup Mode を参照してください。

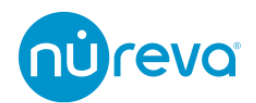

### 3. 基本設定

ここでは Nureva 音声会議システムと接続するための基本的な設定方法のみを記載しま す。プリセットなどの、詳しい設定方法については AVer 社のホームページをご確認くだ さい。

AVer PTZ Link を立ち上げると初期設定画面が表示されます。LAN 経由、USB 経由でト ラッキングを行う場合の設定について、以下に記載します。

- ✓ LAN 経由でトラッキングを行う場合
  - ① Connect Camera via IP を選択します
  - ② Camera IP に AVer 社製カメラの設定用 IP アドレスを入力します
  - ③ Camera Account に AVer 社製カメラの設定用ログイン名を入力します
  - ④ Camera Password に AVer 社製カメラの設定用パスワードを入力します
  - ⑤ MIC IP に Nureva Console の"Network Integration settings"に記載されている
     IP アドレスを入力します
  - ⑥ Select your MIC channels の項目で 8 Channels を選択します
  - Device Name に任意の名前を記入します

最後に Link ボタンを押し、初期設定を完了します。

| AVer PTZ Link              | - 🗆 X                                |
|----------------------------|--------------------------------------|
| Link your device           | Free triai: 2023/01/01   Admin 🔁 🧔   |
| Connect Camera via IP      |                                      |
| 2 Camera IP                |                                      |
| 3 Camera Account           |                                      |
| Camera Password            |                                      |
| 5 MIC IP                   |                                      |
| 6 Select your MIC channels |                                      |
| 🕐 Device Name              | Ŧ                                    |
| Link                       | No camera nor microphone paired yet. |
|                            |                                      |
|                            |                                      |
| AVer                       |                                      |

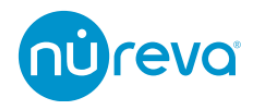

- ✓ USB 経由でトラッキングを行う場合(Premium のみ)
  - ① Connect Camera via USB を選択します
  - ② Select Camera でトラッキングを行うカメラを選択します
  - ③ MIC IP に Nureva Console の"Network Integration settings"に記載されている IP アドレスを入力します
  - ④ Select your MIC channels の項目で 8 Channels を選択します
  - ⑤ Device Name に任意の名前を記入します

最後に Link ボタンを押し、初期設定を完了します。

| AVer PTZ Link            | X                                    |
|--------------------------|--------------------------------------|
| Link your device         | Admin 🕑 🔅                            |
| Connect Camera via USB   |                                      |
| Select Camera            |                                      |
| 3 MIC IP                 |                                      |
| Select your MIC channels |                                      |
| 5 Device Name 💼          |                                      |
| Link                     |                                      |
|                          | -                                    |
|                          | No camera nor microphone paired yet. |
|                          |                                      |
|                          |                                      |
| Aver                     |                                      |

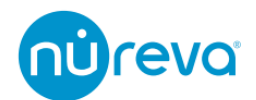

初期設定が完了すると、下図の設定画面に移行します。この設定画面で、各 Channel と カメラプリセットを紐づけます。

| AVer PTZ Link       | – 🗆 X                                                                                     |
|---------------------|-------------------------------------------------------------------------------------------|
| Link more devices 🕂 | Free trial: 2023/01/01   Admin 🕑 🔅                                                        |
| Select your device  | HDL300 - PTC310U Q E.g., Preset 1, Channel 2 or Zone                                      |
| HDL300              | Channel (S Time                                                                           |
|                     | Microphone     Camera     Human tracking     Hemarks       Channel 1     Preset 1     Off |
|                     | Channel 2 Preset 2 V Off V                                                                |
|                     | Channel 3 Preset 3 V Off V                                                                |
|                     | Channel 4 Preset 4 V Off V                                                                |
|                     | Channel 5 Preset 5 V Off V                                                                |
|                     | Channel 6 Preset 6 V Off V                                                                |
| Set Preset          | Channel 7 Preset 7 V Off V                                                                |
|                     | Channel 8 Preset 8 V Off V                                                                |
| AVer                |                                                                                           |

画面左側"Select your device"欄に初期設定でLink をおこなったデバイスが表示されま す。カメラと Nureva 音声会議システムが正常に接続されていると MIC 左横の LED が緑 点灯します。点灯しない場合は初期設定に間違いがないかご確認ください。 カメラステータスアイコンについては以下の表の通りです。

| lcon                    | Device Status                                        |  |  |  |  |
|-------------------------|------------------------------------------------------|--|--|--|--|
| 2                       | Device (IP camera) is online.                        |  |  |  |  |
|                         | Device is offline.                                   |  |  |  |  |
|                         | Virtual Camera is sent to the third party program.   |  |  |  |  |
| <b>20</b> 58            | Virtual Camera (camera connected by USB) is enabled. |  |  |  |  |
| 26                      | Incorrect account or password.                       |  |  |  |  |
| <b>P</b> <sub>0se</sub> | Inactivated.                                         |  |  |  |  |

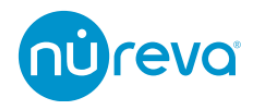

### 4. Pickup Mode

HDL300/Dual HDL300/HDL310 を使用する場合、Pickup Mode は Direction Mode 固定 のため、設定は不要です。

HDL410 では、Pickup Mode を Direction Mode、Coverage Mode から選択可能です。

- ✓ Pickup Mode の変更方法
  - ① PTZ Link のメインページで "Channel Configure"をクリックします
  - ② 開いたウィンドウの Pickup Mode ドロップダウンメニューより任意の Pickup Mode を選択します

| AVer PTZ Link       |               |                 |                        | – 🗆 🗙         |          |                      |      |   |
|---------------------|---------------|-----------------|------------------------|---------------|----------|----------------------|------|---|
| Link more devices 🕂 |               |                 | ubscription: Unlimited | Admin 🕒 🄅     |          |                      |      |   |
| 0                   |               |                 |                        |               |          |                      |      |   |
| Select your device  | HDL410 - DL30 |                 | Q E.g., Preset 1, Chan | nel 2 or Zone |          |                      |      |   |
| HDL410              | Channel       |                 | Channel Configure      | () Time       | 1-       |                      |      |   |
| DL30 • MIC          |               |                 | ing 👔 Remarks          |               | 🥮 AVer P | TZ Link              |      | × |
|                     | Channel 1     | Select preset 🗸 | ×                      |               |          | icrophone Medel      |      |   |
|                     | Channel 2     | Select preset 🗸 | ~]                     |               | N        | ureva HDL410         |      |   |
|                     | Channel 3     | Select preset 🗸 | ×                      |               | P        | ickup Mode           |      |   |
|                     | Channel 4     | Select preset 🗸 | ×                      |               |          | Coverage             |      | ~ |
|                     | Channel 5     | Select preset 🗸 | ~ [                    |               |          |                      |      | • |
|                     | Channel 6     | Select preset 🗸 | ~ [                    |               |          | Coverage Map Setting |      | U |
|                     | Channel 7     | Select preset 🗸 | ~                      |               |          |                      |      |   |
| Set Preset          | Channel 8     | Select preset 🗸 | ~)[                    |               |          | Canaal               | Caus |   |
| AVer                |               |                 | Go to                  | 1 /1          |          | Cancel               | Save |   |

# 注: Channel Configure の利用条件と HDL410 との認識について

Channel Configure は Aver PTZ Link の Premium Version を利用している場合にのみ利 用可能です。また、HDL410 が Aver PTZ Link に正常に認識されている必要があります。 もし Channel Configure が表示されない場合は、上記の項目を確認してください。 HDL410 が正常に認識されない場合、Nureva Console で"Enable local integrations"のト グルスイッチを一度オフにしてから再度オンにすることで、HDL410 が Aver PTZ Link に 認識される可能性があります。

| Nureva® Console client |   |                                                                                                    | - □ >                                                 | < . |
|------------------------|---|----------------------------------------------------------------------------------------------------|-------------------------------------------------------|-----|
| mereva                 |   |                                                                                                    | @ @                                                   |     |
| DEVICES                |   | HDL410                                                                                                    | Manage online in Nureva® Console cloud                | •   |
| HDL410                 | ۵ | Integrations                                                                                                    |                                                       |     |
| CV30                   | ۵ | Local integrations Allows the following data to be shared with and switching: • Sound location data collected by this HE • Zone data configured on the coverage in Enable local integrations | third-party systems for camera tracking<br>L410<br>ap |     |
|                        |   | 14                                                                                                    |                                                       |     |

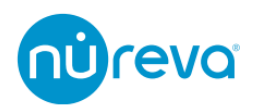

- ✓ カバレッジエリアの設定方法
  - ① Channel Configure 内の"Coverage Map Setting"をクリックします
  - ② "Add Coverage"を選択して、カバレッジエリアを追加します
  - ③ 表示されたエリアは 16.8 x 10.8m の長方形で、このエリア内に HDL410、1 シ ステムにつき最大 8 つまでカバレッジエリアを追加することができます
  - HDL410 Connect Module の Port1 に接続されたサウンドバーが、MIC アイコンに該当し、任意の場所に変更可能です。

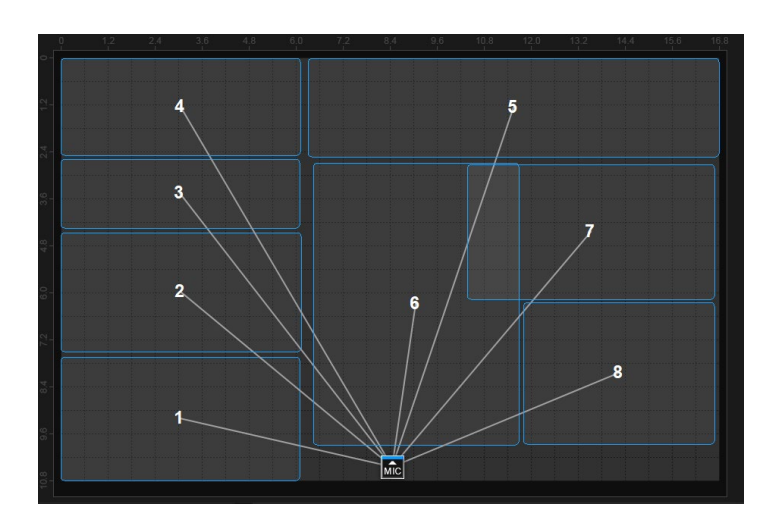

### 注:カバレッジエリアの追加について

表示されるエリアと実際の部屋には誤差が発生することがあります。この設定画面では、 HDL410 で収音された箇所がドットで表示されるので、これを参考にカバレッジエリアを 追加していくことが可能です

カバレッジエリアが重複している場合、番号の小さいエリアをトラッキングします。

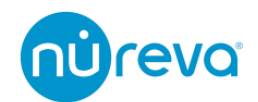

# **AVer PTZApp2**

AVer PTZApp2 ソフトウェアは、AVer 社製カメラを Nureva 音声会議システムと統合す るためのソフトウェアです。カメラトラッキングを使用している間は常に立ち上げておく 必要があります。

ここでは Nureva 音声会議システムとの設定について解説します。

### 1. カメラトラッキングについて

Nureva 音声会議システムが収集したサウンドロケーションデータは AVer PTZApp2 に よって処理されます。この時 AVer PTZApp2 は、Nureva 音声会議システムの水平方向の 方位角を 8 等分して、Channel 1~8 に対応させています。下図の通りサウンドバーから 見て左から Channel 1 となっています。

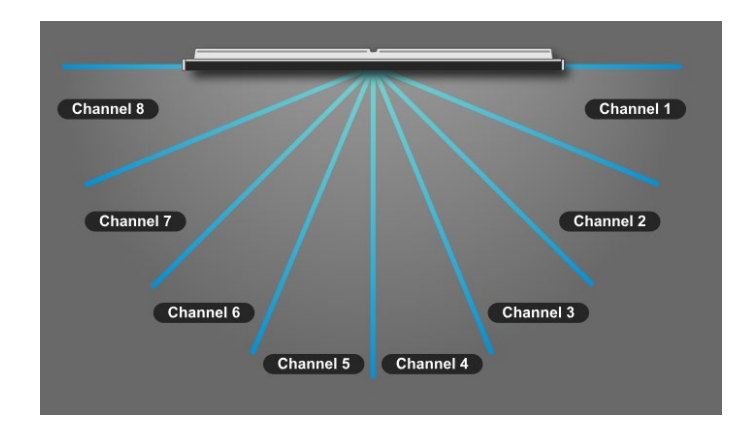

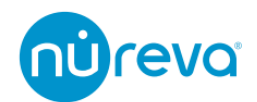

### 2. 基本設定

ここでは Nureva 音声会議システムと接続するための基本的な設定方法のみを記載しま す。プリセットなどの、詳しい設定方法については AVer 社のホームページをご確認くだ さい。

- ① AVer PTZApp2 を立ち上げ、左のメニューより Preset Link を選択します
- ② "Set1"を選択します
- ③ リンクメニューで"オン"を選択します
- ④ セット名に任意の名前を入力しますここでは HDL300 としています
- ⑤ マイク IP に Nureva Console の"Network Integration settings"に記載されている IP アドレスを入力します
- ⑥ モデルメニューから"nureva HDL300"を選択します
   ※HDL410 など、HDL300 以外のモデルを使用する場合でも"nureva HDL300"
   を選択します
- ⑦ リンクメニューで"アプリ"を選択します

|               | т–ь                                                                     | CAM5                                           | 20 Pro2                         |                 | ¢ |
|---------------|-------------------------------------------------------------------------|------------------------------------------------|---------------------------------|-----------------|---|
| PTZ PTZ制御     | ②<br>反応時間 Set 1                                                         | Set 2                                          |                                 |                 |   |
| <b>漠</b> : 設定 | 3 ира<br>ял ял                                                          |                                                |                                 |                 |   |
| * >774<br>1   | <ul> <li>④ セット名</li> <li>⑤ マー</li> <li>HDL300</li> </ul>                | イクIP 🔹<br>192.168.20.114 🖋                     |                                 |                 |   |
| Preset Link   | ⑥ モデル                                                                   |                                                |                                 |                 |   |
|               | Shure (MXA310/710/910)                                                  | Sennheiser (TCC2)                              | Yamaha RM-CG                    | Yamaha RM-TT    |   |
|               | Yamaha RM-CR                                                            | Yamaha RM-W Series                             | nureva HDL300                   |                 |   |
|               | (7) บระกรศส<br>(7) ประกรศส<br>(7) ประส                                  |                                                |                                 |                 |   |
| AVer          | 注:APP<br>「APP」を選択するとコマンドはUSB時由で逆<br>注:CAMERA<br>「CAMERA」を選択するとコマンドはネットで | 信されます。送信にはPTZApp2を起動する<br>フーク経由で送信されます。送信にはデバイ | 必要があります。<br>スポネットワークに接続されている必要が | ್ <b>ಹ</b> ります。 |   |

設定が完了したら⑤マイク IP の右横に配置されている LED を確認してください。 LED が緑色であれば正常に接続されていることを示します。

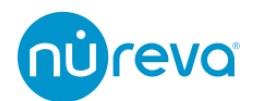

マイクチャンネルのプリセットバインディングの項目へスクロールし、各 Channel とカメ ラプリセットを紐づけます。

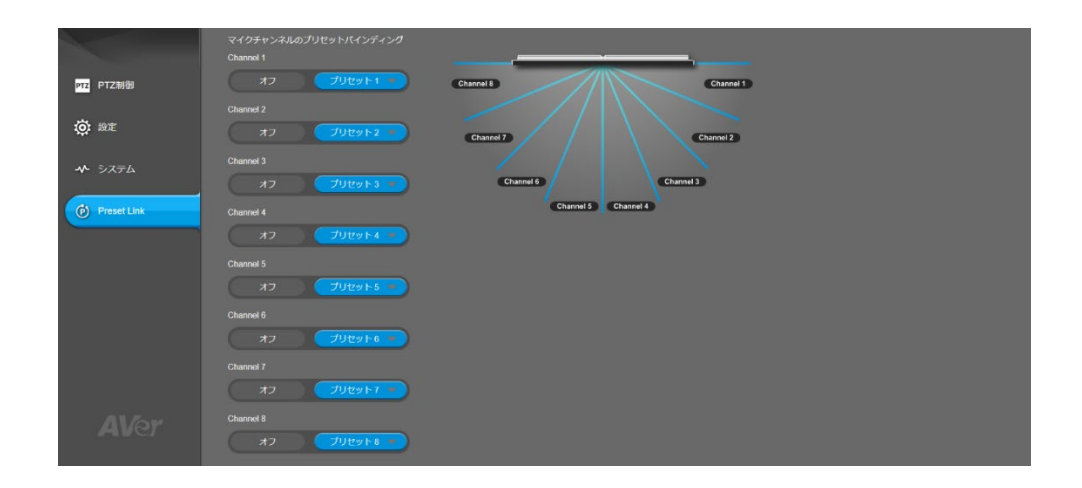

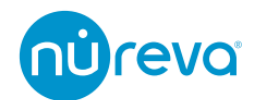

# Lumens CamConnect Lite

Lumens CamConnect Lite ソフトウェアは、Lumens 社製カメラを Nureva 音声会議シ ステムと統合するためのソフトウェアです。カメラトラッキングを使用している間は常に 立ち上げておく必要があります。

ここでは Nureva 音声会議システムとの設定について解説します。

### 1. カメラトラッキングについて

Nureva 音声会議システムが収集したサウンドロケーションデータは Lumens CamConnect Lite によって処理されます。

Lumens CamConnect Lite では、"Array Azimuth"の設定で、音声を観測する範囲内に任意の方位角を指定できます。指定した方位角の範囲内で音声を検知すると、"Cam Preset"で 選択したカメラプリセットが呼び出されます。

|    | CamConnect      |                  |        |                         |          | 0            | _ | $\times$ |
|----|-----------------|------------------|--------|-------------------------|----------|--------------|---|----------|
| So | ound Device     |                  |        | Array Azimuth           | Cam Pres | et           |   |          |
| Su | upport Device : | Nureva: HDL300 🗸 |        | -70 ~ -52               | 1        | $\mathbf{v}$ |   |          |
|    | Device IP :     | 192.168.20.114   |        | ~ ~                     | 2        | $\mathbf{v}$ |   |          |
|    | Port :          | 8931             |        | <u>-34</u> ~ <u>-16</u> | 3        | $\mathbf{v}$ |   |          |
|    | Link :          |                  |        | <u>-16</u> ~ <u>2</u>   | 4        | $\mathbf{v}$ |   |          |
|    |                 |                  |        | <u>2</u> ~ <u>20</u>    | 5        | $\mathbf{v}$ |   |          |
|    |                 | Advanced         |        | <u>20</u> ~ <u>38</u>   | 6        | $\mathbf{v}$ |   |          |
|    |                 |                  |        | <u>38 ~ 56</u>          | 7        | $\mathbf{v}$ |   |          |
|    |                 |                  |        | <u> </u>                | 8        |              |   |          |
|    |                 |                  |        |                         | Apply    |              |   |          |
|    | Model Na        | me               | Status |                         |          |              |   |          |
|    |                 |                  |        |                         |          |              |   |          |
|    |                 |                  |        |                         |          |              |   |          |
|    |                 |                  |        |                         |          |              |   |          |
|    |                 |                  |        |                         | PTZ Co   | ntrol        |   |          |

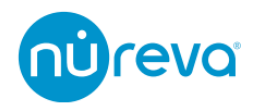

### 2. 基本設定

ここでは Nureva 音声会議システムと接続するための基本的な設定方法のみを記載しま す。プリセットなどの、詳しい設定方法については Lumens 社のホームページをご確認く ださい。

- "Support Device"の項目で、"Nureva HDL300"を選択します ※HDL410 など、HDL300 以外のモデルを使用する場合でも"Nureva HDL300" を選択します
- ② "Device IP"の項目に、Nureva Console の"Network Integration settings"に記載 されている IP アドレスを入力します
- ③ "Port"の項目にポート番号(通常 8931)を入力します
- ④ "Link"のトグルスイッチを右にスライドします。

設定が完了し正常に動作している場合、"Array Azimuth"で任意の方位角の範囲内に音声を 観測すると、左の LED が緑色に点灯します。

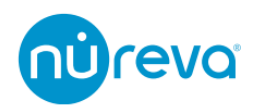

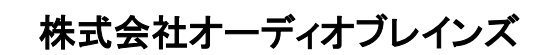

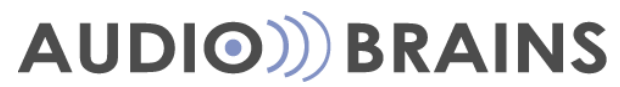

〒216-0034 神奈川県川崎市宮前区梶ヶ谷 3-1 電話:044-888-6761 https://www.audiobrains.com/